## Instrukcja pobierania danych z drukarki fiskalnej z kopią elektroniczną

- 1. Zamknąć program iDetal (jeżeli jest uruchomiony).
- 2. Zainstalować program NEArch.
- 3. Uruchomić program NEArch (za pomocą ikony na pulpicie lub w menu Start -> Programy -> Novitus -> NEArch)

| 🐄 NOVITUS SA N  | NEArch 1.0.700 |                                                                                                    | _      |        |                 | _      |            |  |
|-----------------|----------------|----------------------------------------------------------------------------------------------------|--------|--------|-----------------|--------|------------|--|
| Plik Funkcje Na | arzędzia Pomoc |                                                                                                    |        |        |                 |        |            |  |
|                 | <b>I</b>       | <ul> <li> <sup>(2)</sup> <sup>(2)</sup></li></ul> |        |        | Q               |        | <b></b>    |  |
| Nowy            | Import         | Otwórz                                                                                                    | Zapisz | Drukuj | Podgląd wydruku | Nagraj | Ustawienia |  |
|                 |                |                                                                                                    |        |        |                 |        |            |  |
|                 |                |                                                                                                    |        |        |                 |        |            |  |
|                 |                |                                                                                                    |        |        |                 |        |            |  |
|                 |                |                                                                                                    |        |        |                 |        |            |  |
|                 |                |                                                                                                    |        |        |                 |        |            |  |
|                 |                |                                                                                                    |        |        |                 |        |            |  |
|                 |                |                                                                                                    |        |        |                 |        |            |  |
|                 |                |                                                                                                    |        |        |                 |        |            |  |
|                 |                |                                                                                                    |        |        |                 |        |            |  |
|                 |                |                                                                                                    |        |        |                 |        |            |  |
|                 |                |                                                                                                    |        |        |                 |        |            |  |
|                 |                |                                                                                                    |        |        |                 |        |            |  |
|                 |                |                                                                                                    |        |        |                 |        |            |  |
|                 |                |                                                                                                    |        |        |                 |        |            |  |
|                 |                |                                                                                                    |        |        |                 |        |            |  |

4. Wejść w menu Narzędzia -> Ustawienia lub kliknąć przycisk Ustawienia w menu aplikacji.

| Ustawienia                                          | the supreme                                                                                           | ×     |
|-----------------------------------------------------|----------------------------------------------------------------------------------------------------|-------|
| <b>Usta<del>w</del>ienia</b><br>Należy wybrać kateg | orię opcji                                                                                            | ¥     |
| ₩ Komunikacja<br>∰ Harmonogram<br>Dpcje             | Port szeregowy Port:    Port:     Port:     Duże pakiety     TCP/IP   Host:   Port:   0     Logowanie | Opcje |
|                                                     |                                                                                                    | Ok    |

5. Po prawej stronie okna należy wybrać menu "Komunikacja". Następnie należy zaznaczyć "Port szeregowy" i rozwijanego menu wybrać port, do którego drukarka fiskalna jest podłączona. Dodatkowo można zaznaczyć opcję "Duże pakiety".

| Ustawienia                                | The Auguran                                                                                     | ×     |
|-------------------------------------------|-------------------------------------------------------------------------------------------------|-------|
| <b>Ustawienia</b><br>Należy wybrać katego | τίę οραϊί                                                                                       | ¥     |
| Komunikacja<br>Harmonogram<br>Opcje       | Port szeregowy Port: COM1 - USB Serial Port (COM1)  Duże pakiety TCP/IP Host: Port: 0 Logowanie | Opcje |

6. Następnie po prawej stronie okna należy wybrać menu "Opcje" i wskazać folder, do którego zostaną zapisane dane odczytane z podłączonej drukarki.

| Ustawienia                          |                                   | ×  |
|-------------------------------------|-----------------------------------|----|
| <b>Ustawienia</b><br>Opcje          |                                   |    |
| Komunikacja<br>Harmonogram<br>Cpcje | Folder zapisu danych: C:\Drukarka |    |
|                                     |                                   | Ok |

- 7. Konfigurację należy zatwierdzić przyciskiem OK.
- 8. W głównym oknie aplikacji należy wybrać przycisk Import, zostanie otwarte okno kreatora importu. Sprawdzić czy zaznaczony jest odczyt z drukarek fiskalnych i kliknąć Dalej.

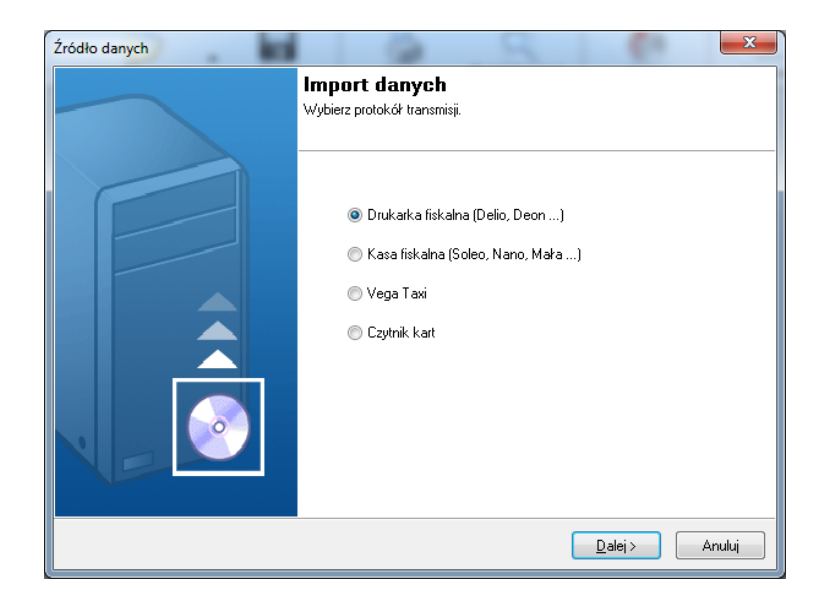

9. W kolejnym oknie należy wybrać rodzaj odczytu jaki chcemy uzyskać i klikamy Dalej.

| Źródło danych |                                                                            |
|---------------|----------------------------------------------------------------------------|
|               | <b>Import danych</b><br>Wybierz rodzaj danych                              |
|               | ● Kopia elektroniczna<br>Pamięć fiskalna                                   |
|               | <ul> <li><u>W</u>róć</li> <li><u>D</u>alej &gt;</li> <li>Anuluj</li> </ul> |

10. W kolejnym oknie potwierdzamy chęć odczytu z urządzenia fiskalnego

| Źródło danych                      |                                                                            |
|------------------------------------|----------------------------------------------------------------------------|
| Import danych                      |                                                                            |
| Wybierz numer unikatowy urządzenia |                                                                            |
|                                    |                                                                            |
|                                    |                                                                            |
| <ul> <li>Aktualny</li> </ul>       |                                                                            |
| © Inny                             |                                                                            |
|                                    |                                                                            |
|                                    |                                                                            |
|                                    |                                                                            |
|                                    |                                                                            |
|                                    |                                                                            |
|                                    |                                                                            |
|                                    |                                                                            |
|                                    |                                                                            |
|                                    | <ul> <li><u>W</u>róć</li> <li><u>D</u>alej &gt;</li> <li>Anuluj</li> </ul> |

11. Wybrać zakres odczytywanych danych i kliknąć Wykonaj.

| Źródło danych                                 | ×                                    |
|-----------------------------------------------|--------------------------------------|
| <b>Import danych</b><br>Wybierz zakres danych |                                      |
| ⊘ Wg dat                                      |                                      |
| Wg numerów raportów dobowych                  |                                      |
| <ul> <li>Wszystko</li> </ul>                  |                                      |
|                                               |                                      |
|                                               |                                      |
|                                               |                                      |
|                                               |                                      |
|                                               | < <u>W</u> róć <u>Wykonaj</u> Anuluj |

12. Rozpocznie się proces importu danych

| Źródło danych                   |  |
|---------------------------------|--|
| Import danych                   |  |
| Importowanie                    |  |
|                                 |  |
|                                 |  |
|                                 |  |
|                                 |  |
|                                 |  |
|                                 |  |
|                                 |  |
|                                 |  |
|                                 |  |
| Status: Pobieranie raportu nr 9 |  |
| -                               |  |
|                                 |  |
|                                 |  |
|                                 |  |

13. Proces importu zakończy się komunikatem.

| Źródło danych            |        |
|--------------------------|--------|
| Import danych<br>Koniec. |        |
|                          |        |
|                          |        |
|                          |        |
| Status: Koniec           |        |
|                          | Koniec |

## 14. Po jego zamknięciu pojawi się okno z pobranymi danymi:

| 🐝 NOVITUS SA NEArch 1      | l.0.700 - [Plil | ki kopii elektronicznej | - BAH09230730  | ]               |                 | 2.2                | 212.14          |             |
|----------------------------|-----------------|-------------------------|----------------|-----------------|-----------------|--------------------|-----------------|-------------|
| Plik Funkcje Narzędzia     | Pomoc           |                         |                |                 |                 |                    |                 | _ & ×       |
| Nowy Im                    | port            | Otwórz -                | <b>Z</b> apisz | )<br>Drukuj     | Podgląd wydruku | <b>(</b><br>Nagraj | )<br>Ustawienia |             |
| Pliki Raport okresowy      | Paragony i F    | aktury                  |                |                 |                 |                    |                 |             |
| Lista nośnikó <del>w</del> |                 |                         |                |                 |                 |                    |                 |             |
| Nośnik: Wszystkie          |                 | •                       |                |                 |                 |                    |                 | Weryfikacja |
| Lista plikó <del>w</del>   |                 |                         |                |                 |                 |                    |                 |             |
| Nr Raportu dobowego        | Data            | Plik                    |                |                 |                 |                    |                 | *           |
| 97                         | 2011-09-02      | C:\Drukarka\Novitus\0   | DData\BAH0923  | 0730\0001\0097. | txt             |                    |                 |             |
| 98                         | 2011-09-12      | C:\Drukarka\Novitus\0   | DData\BAH0923  | 0730\0001\0098. | txt             | 1                  |                 |             |
| 99                         | 2011-09-19      | C:\Drukarka\Novitus\0   | DData\BAH0923  | 0730\0001\0099. | txt             |                    |                 |             |
| 100                        | 2011-10-03      | C:\Drukarka\Novitus\0   | DData\BAH0923  | 0730\0100\0100. | txt             |                    |                 |             |
| 101                        | 2011-10-03      | C:\Drukarka\Novitus\0   | DData\BAH0923  | 0730\0100\0101. | txt             |                    |                 | -           |
| Podgląd                    |                 |                         |                |                 |                 |                    |                 |             |
| Plik:                      |                 | 0097.t                  | xt             |                 |                 |                    |                 |             |
| Zawartość pliku:           |                 | DANE WYDRU              | KU             |                 |                 |                    |                 |             |
| Wersja pliku:              |                 | 1.00.0                  | 10             |                 |                 |                    |                 |             |
| Typ urządzenia:            | DRUKA           | RKA E FV 1.00.0         | 01             |                 |                 |                    |                 |             |
| Rozmiar linii:             |                 |                         | 44             |                 |                 |                    |                 |             |
| Nr unikatowy:              |                 | BAH092307               | 30             |                 |                 |                    |                 |             |
| Wersja Kopii E:            |                 | 1.00.0                  | 01             |                 |                 |                    |                 |             |
| Nośnik Kopii E:            |                 | SDCA                    | RD             |                 |                 |                    |                 |             |
| Plik utworzono:            |                 | 12-09-2011 10:          | 52             |                 |                 |                    |                 |             |
| Nr raportu:                |                 |                         | 97             |                 |                 |                    |                 |             |
| Data raportu:              |                 | 12-09-2011 00:          | 00             |                 |                 |                    |                 | *           |
|                            |                 |                         |                |                 |                 |                    |                 |             |
|                            |                 |                         |                |                 |                 |                    |                 |             |

15. Program umożliwia wydruk lub też zarchiwizowanie pobranych danych na nośniku zewnętrznym, w zależności od potrzeb.

| Nagrywanie                                                     | ×                                    |  |  |  |  |
|----------------------------------------------------------------|--------------------------------------|--|--|--|--|
| Nagrywanie danych na nośnik optyczny<br>Wybierz źródło danych. |                                      |  |  |  |  |
| Urządzenie fiskalne:<br>Napęd:                                 | BAH09230730    Slimtype DVD A DS8A4S |  |  |  |  |
| Status:<br>Postęp:                                             | Koniec                               |  |  |  |  |
| Pomoc                                                          | Nagraj Koniec                        |  |  |  |  |

16. W razie pytań szczegółowych należy skorzystać z pomocy przygotowanej przez firmę Novitus wbudowanej w program NEArch (menu Pomoc -> Pomoc w głównym oknie aplikacji).